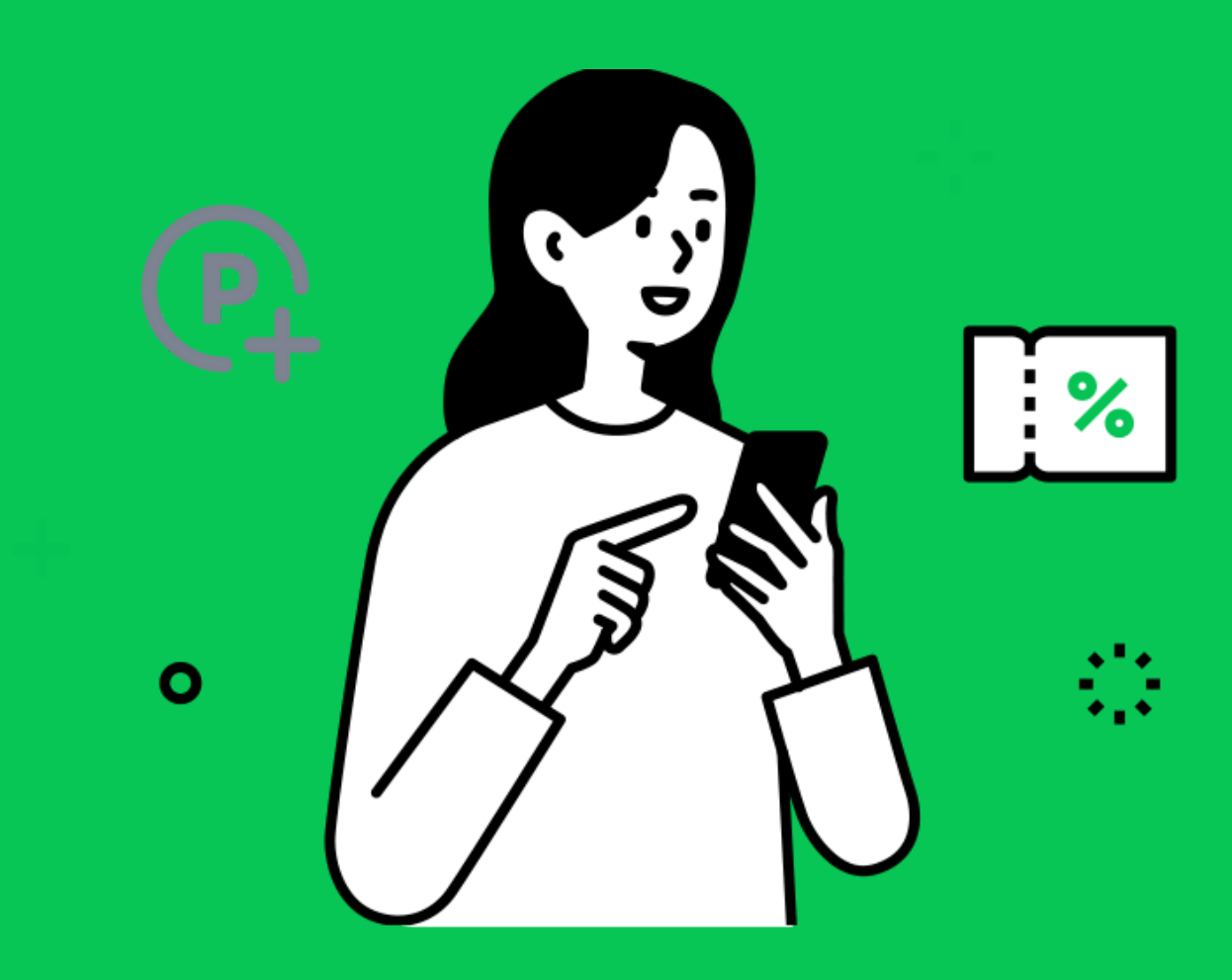

## วิธีการสมัครสมาชิก กับร้านค้า

## วิธีการสมัครสมาชิกกับร้านค้า

้เพื่อรับสิทธิประโยชน์ของร้านค้าในการสะสมพอยท์และแลกของรางวัล

- 1. เข้าระบบสมาชิกผ่าน **ริชเมน**ู ใน LINE Official Account ของร้านค้า หรือลิงก์ที่ร้านค้าจัดส่งให้
- 2.ระบุข้อมูลส่วนตัวของคุณเพื่อเข้าสู่ระบบการเป็นสมาชิก

้\*หากต้องการเปลี่ยนแปลงข้อมูลวันเกิดหลังจากสมัครสมาชิกแล้ว โปรดแจ้งไปที่ร้านค้า

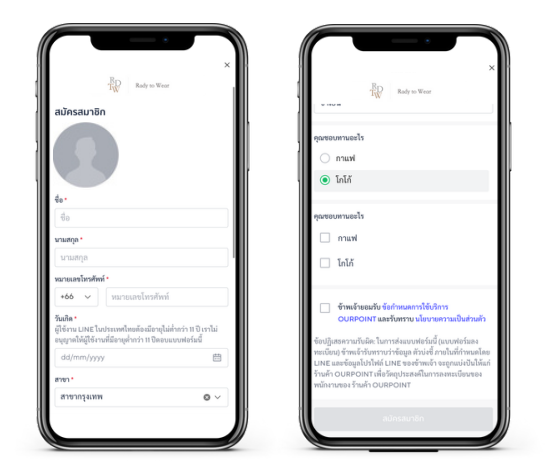

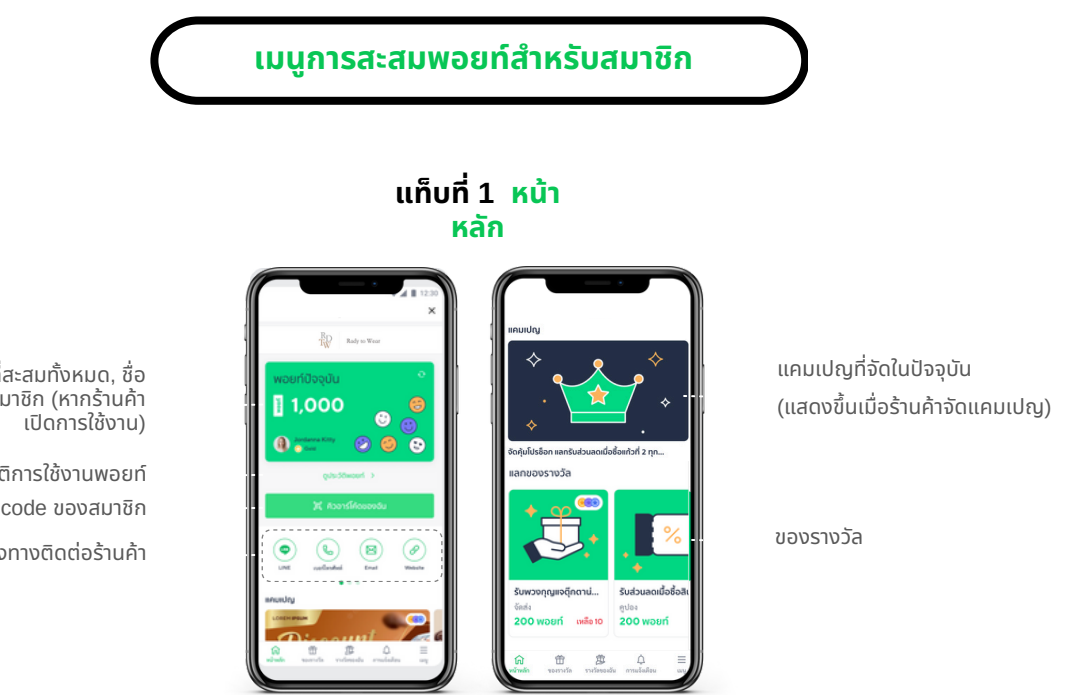

จำนวนพอยท์ที่สะสมทั้งหมด, ชื่อ และระดับของสมาชิก (หากร้านค้า เปิดการใช้งาน)

> ประวัติการใช้งานพอยท์ QR code ของสมาชิก

ช่องทางติดต่อร้านค้า

## **LINE for Business**

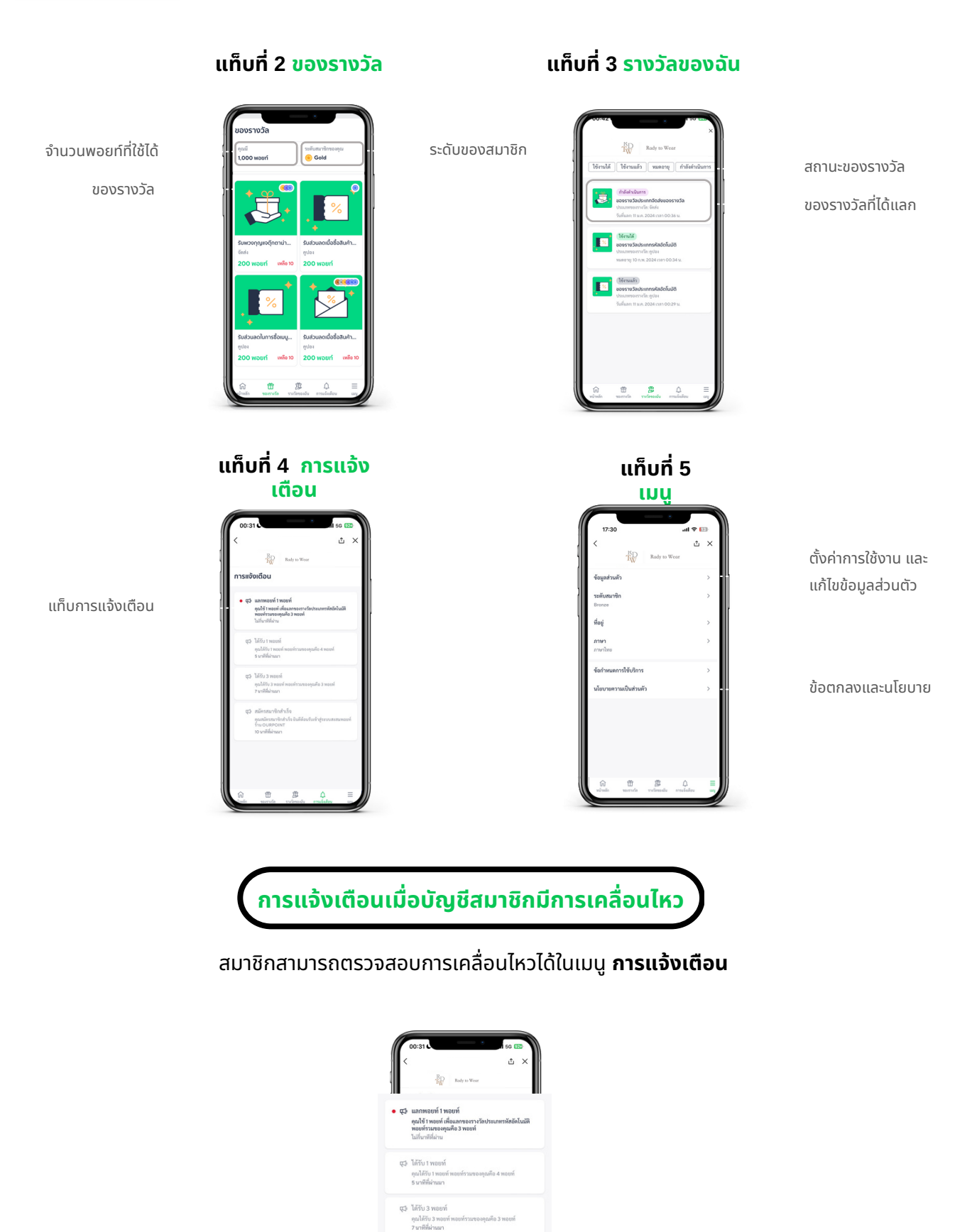

\*รายการข้อมูลแจ้งเตือนจะหายไปหลังจาก 14 วัน

¢